## TrueSense 趨動程式刪除步驟

## 一、如何刪除趨動程式

(一) 將 TrueSense 感測器、記憶體連結控制器後插入電腦 USB 插槽,點選 "開始"功能鈕 → 控制台"→"裝置管理員"。

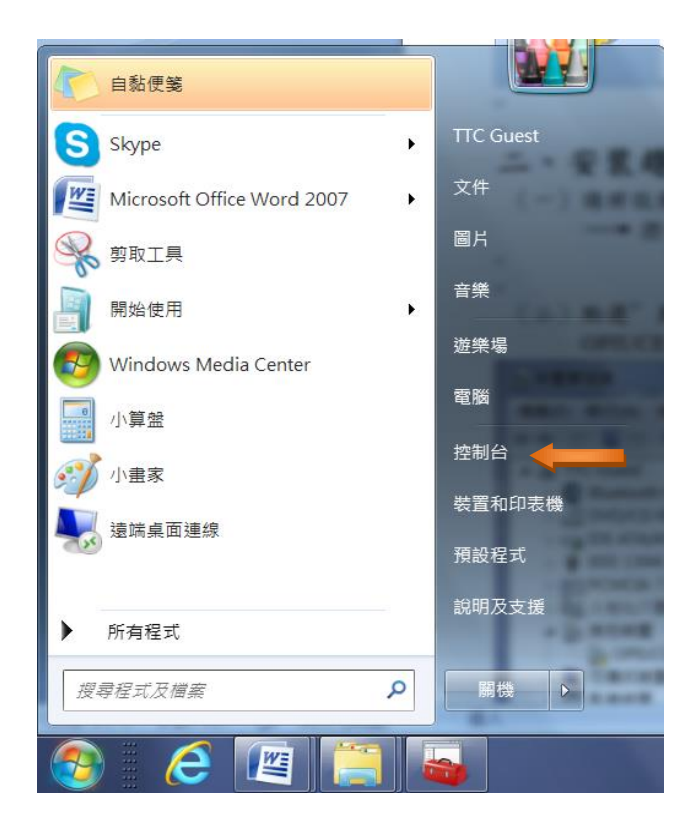

(二) 點選"連接埠(COM和LPT)"前的三角形。

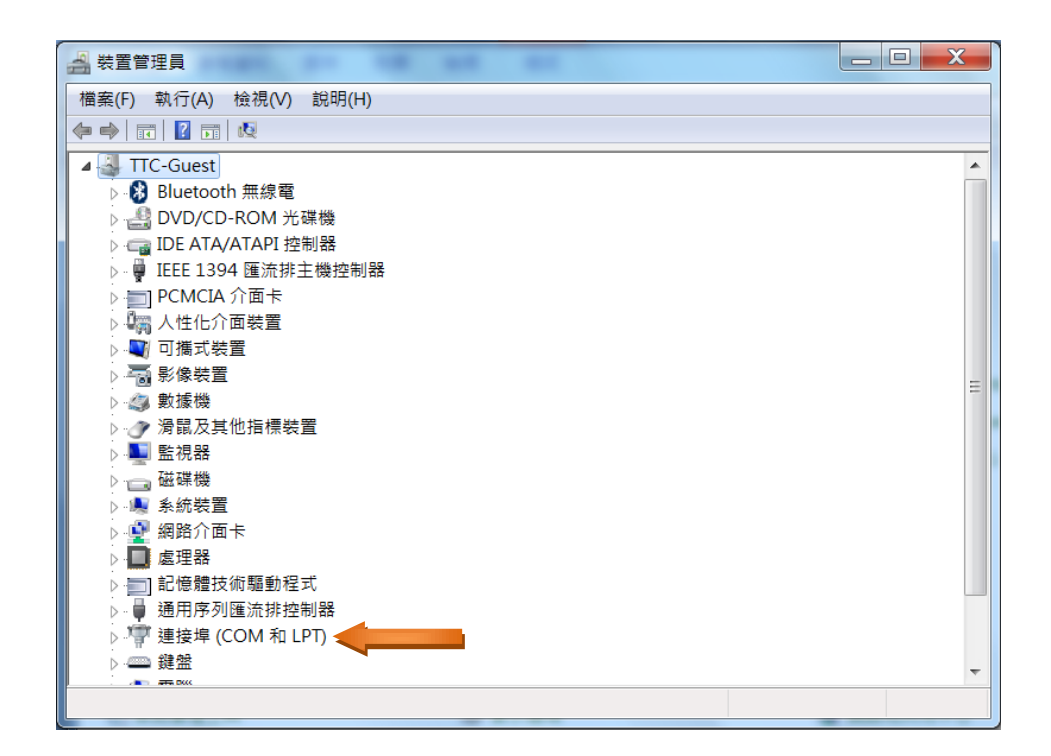

(三) 點選"Communication Device Class ASF example"快擊二下。

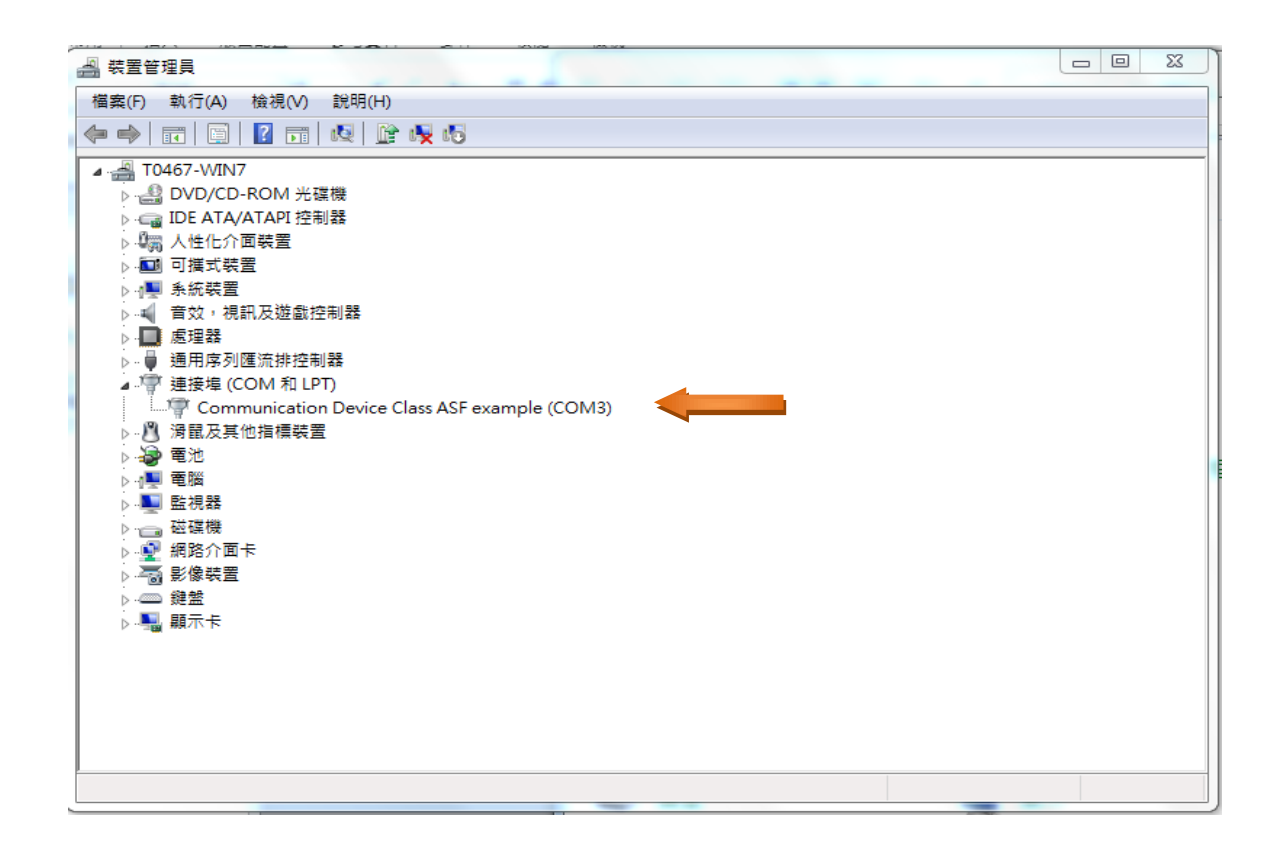

(四) 出現下列畫面,點選 "趨動程式"→ "解除安裝"→ "確定"。

| Communication Device Class ASF example (COM3) - 內容 |  |  |
|----------------------------------------------------|--|--|
| 一般 連接埠設定 驅動程式 詳細資料                                 |  |  |
| Communication Drice Class ASF example (COM3)       |  |  |
| 驅動程式提供者: ATMEL, Inc.                               |  |  |
| 驅動程式日期: 2013/1/8                                   |  |  |
| <b>驅動程式版本:</b> 6.0.0.0                             |  |  |
| 數位簽署者: Atmel Norway                                |  |  |
| 驅動程式詳細資料(1) 檢視關於驅動程式檔案的詳細資料。                       |  |  |
| 更新驅動程式(P)更新這個裝置的驅動程式軟體。                            |  |  |
| 回復驅動程式(R) 如果裝置在更新驅動程式後失敗,回復到之前安裝的驅動程式。             |  |  |
| 停用(D) 停用所選裝置。                                      |  |  |
| 解除安裝(U) 解除驅動程式安裝 (進階)。                             |  |  |
| 確定 取消                                              |  |  |

| Communication Device Class ASF example        | (COM3) - 内容 🛛 🔀                               |  |
|-----------------------------------------------|-----------------------------------------------|--|
| れ<br>一般 連接埠設定 驅動程式 詳細資料                       |                                               |  |
| Communication Device Class ASF example (COM3) |                                               |  |
| 驅動程式提供者: ATMEL, Inc.                          |                                               |  |
| 驅動程式日期: 2013/1/8                              |                                               |  |
| 驅動程式版本: 6.0.0.0                               |                                               |  |
| 數位簽署者: Atmel Norway                           | Communication Device Class ASF example (COM3) |  |
| 驅動程式詳細資料(I) 檢視關於驅動程式                          | 警告:您正準備從系統上解除安裝這個裝置。                          |  |
| 更新驅動程式(P)更新這個裝置的驅                             |                                               |  |
| 回復驅動程式(R) 如果裝置在更新驅<br>前安裝的驅動程式                | ▶ 删除此转置的隐動程式軟體。                               |  |
| 停用(D) 停用所選裝置。                                 | 確定 取消                                         |  |
| 解除医裝(U) 解除驅動程式安裝                              |                                               |  |
|                                               | 確定取消                                          |  |

(六) 完成刪除後,在"裝置管理員"内即看不到該裝置了。

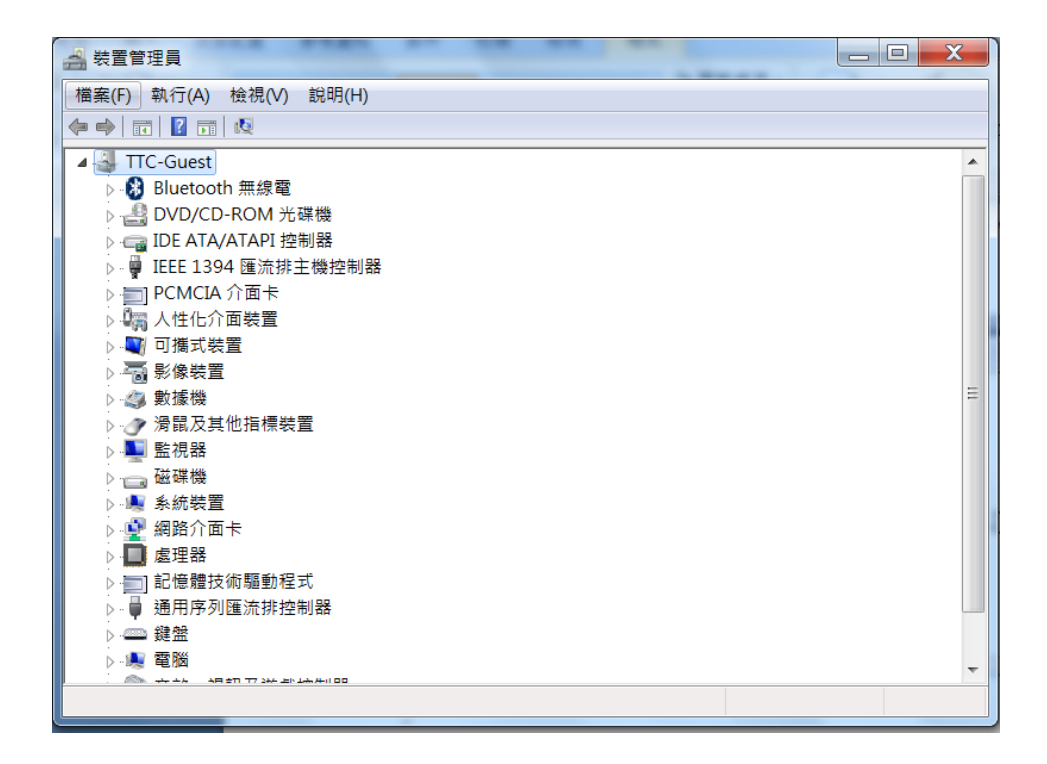

TrueSense Ch Uninstallation Manual v1.1 2013-09